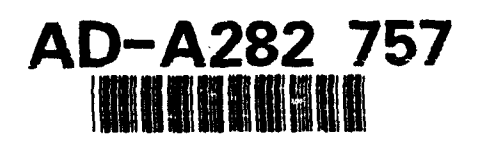

ADST Cold Start Procedures Manual for the MCC / Mips Host Configuration 1.0.0

Loral Western Development Labs Electronic Defense Systems Software Department Software Engineering Laboratory 3200 Zanker Road P.O. Box 49041 San Jose, California 95161-9041

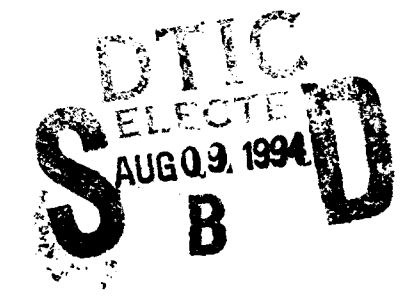

3 September 1993

Contract No. N61339-91-D-0001 CDRL A00B

94 8'08 042

ang 94-24963 

Prepared for:

Simulation Training and Instrumentation Command Naval Training Systems Center 12350 Research Parkway Orlando, FL 328266-3275

DRAL

TTO QUALARY AND THE &

# ADST Cold Start Procedures Manual for the MCC / Mips Host Configuration 1.0.0

Loral Western Development Labs Electronic Defense Systems Software Department Software Engineering Laboratory 3200 Zanker Road P.O. Box 49041 San Jose, California 95161-9041

3 September 1993

Contract No. N61339-91-D-0001 CDRL A00B

Prepared for:

Simulation Training and Instrumentation Command Naval Training Systems Center 12350 Research Parkway Orlando, FL 328266-3275

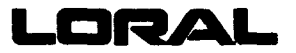

| REPORT DOCUMENTATION PAGE                                                                                                    |                                                                                                    |                                                                                                    | Form approved<br>OMB No. 0704-0188                                                                                                    |
|----------------------------------------------------------------------------------------------------|----------------------------------------------------------------------------------------------------|----------------------------------------------------------------------------------------------------|----------------------------------------------------------------------------------------------------|
| Public reporting burden for this collection of<br>gathering and maintaining the data needed<br>this collection of information, including sugg<br>Jetterson Uavis Highway, Suite 1204, Arang             | information is estimated to average 1 hour<br>, and completing and reviewing the collectio<br>petions for reducing this burden, to Washin<br>plon, VA 22202-4302, and to the Office of M | per response, including the time for rev<br>n of information. send comments rega<br>glon Headquarters Services, Directoral<br>anagement and Budget Project (0/04- | viewing instructions, searching existing data sources,<br>rding his burden estimate or any other aspect of<br>le for information Operations and Reports, 1215<br>U188), Washwigton, UC 20503. |
| 1. AGENCY USE ONLY (Leave blank)         2. REPORT DATE         3. REPORT TYPE /<br>Old Start Proc                                                                                                    |                                                                                                    |                                                                                                    | YPE AND DATES COVERED<br>Procedures                                                                                                    |
| 4 TITLE AND SUBTITLE<br>ADST, Cold Start Procedures fo                                                                                                    | r the BDS-D MCC/Mips Host C                                                                                                    | Configuration                                                                                                    | 5. FUNDING NUMBERS<br>C N61339-91-D-0001<br>CDRL A00B                                                                                                    |
| 6. AUTHOR(S)<br>Compiled by: Au-Yeung, Anna; Mohning, Brad; Peterson, Pete                                                                                                    |                                                                                                    |                                                                                                    |                                                                                                    |
| 7. PERFORMING ORGANIZATION NAME<br>Loral Western Development La<br>Electronic Defense Systems Soft<br>3200 Zanker Road<br>San Jose, California 95161-9041                                               | :(S) AND ADDRESS(ES)<br>D6<br>ware Department                                                                                                    |                                                                                                    | 8. PERFORMING ORGANIZATION<br>REPORT NUMBER<br>ADST/WDL/TR93-003038                                                                                                    |
| 8. SPONSORINGMONITORING AGENCY NAME(S) AND ADDRESS(ES)<br>Simulator Training and Instrumentation Command (STRICOM)<br>Naval Training Systems Center<br>12350 Research Parkway<br>Orlando, FL 32826-3275 |                                                                                                    |                                                                                                    | 10. SPONSORING<br>ORGANIZATION REPORT<br>ADST/WDL/TR93-003038                                                                                                    |
| 11. SUPPLEMENTARY NOTES                                                                                                    |                                                                                                    |                                                                                                    |                                                                                                    |
| 12ª DISTRIBUTION/AVAILABILITY STAT                                                                                                    | 12a DISTRIBUTION/AVAILABILITY STATEMENT 12b. DISTRIBUTION CODE                                                                                                    |                                                                                                    |                                                                                                    |
| Approved for public release; distribution is unlimited.                                                                                                    |                                                                                                    |                                                                                                    | N                                                                                                    |
| 13. ABSTRACT (Meximum 200 words)<br>These cold start procedures outline the start up and shut down procedures for the initial software release of the BDS-D MCC/Mips<br>Host Configuration.             |                                                                                                    |                                                                                                    |                                                                                                    |
| 14. SUBJECT TERMS                                                                                                    | <u></u>                                                                                                    |                                                                                                    | 15. NUMBER OF PAGES<br>23                                                                                                    |
|                                                                                                    |                                                                                                    |                                                                                                    | 16. PRICE CODE                                                                                                    |
| 17. SECURITY CLASSIFICATION<br>OF REPORT<br>UNCLASSIFIED                                                                                                    | 17. SECURITY CLASSIFICATION<br>OF THIS PAGE<br>UNCLASSIFIED                                                                                                    | 17. SECURITY CLASSIFICATION<br>OF ABSTRACT<br>UNCLASSIFIED                                                                                                    | N 20. LIMITATION OF ABSTRACT<br>UL                                                                                                    |
| NSN 7540-01-280-5500 Standard Form 298 (Rev. 2-89)                                                                                                    |                                                                                                    |                                                                                                    | Standard Form 298 (Rev. 2-89)                                                                                                    |

Prescribed by ANSI Std Z39-18 298-102

I

ľ

### TABLE OF CONTENTS

| 1.0     | Scope                              | 1  |
|---------|------------------------------------|----|
| 2.0     | Cold Start Methodology             | 2  |
| 2.1     | Required Resources                 | 2  |
| 2.1.1   | Hardware Resources                 | 2  |
| 2.1.2   | Software Resources                 | 2  |
| 2.1.3   | Other Required Resources           | 3  |
| 2.2     | Cold Start Procedures              | 3  |
| 2.2.1   | System Preparation                 | 3  |
| 2.2.2   | Application Preparation            | 11 |
| 2.2.2.2 | Installation of Release            | 11 |
| 2.2.2.3 | Shiva and MIPs Configuration       | 15 |
| 2.3     | Warm Start and Shutdown Procedures | 20 |
| 2.3.1   | Startup Procedures                 | 20 |
| 2.3.2   | Shutdown Procedure                 | 22 |
| 3.0     | Release Validations                | 23 |
| 3.1     | Cold Start Validation              | 23 |
| 3.2     | Warm Start Validation              | 23 |
|         |                                    |    |

### LIST OF TABLES

| Accession For                        |  |
|--------------------------------------|--|
| NTIS GPARI                           |  |
| DTIC TAR                             |  |
| Unannetated                          |  |
| Justration com                       |  |
| By<br>Distribution/<br>Available for |  |
| 5163 ····                            |  |
| A-1                                  |  |

#### 1.0 Scope

Per DI-MISC-80711, this manual details the Management Command & Control (MCC) Cold Start Procedures for the AIRNET configuration on the Mips host. Distribution instructions, interaction with other simulators, and hardware compatibility notes (as applicable), build instructions as well as a detailed overview of the software release are included in the ADST Version Description Document for the MCC / Mips Host 1.0.0; document number ADST/WDL/TR--92-003037.

"I Pete Peterson on this date 9/3/93, hereby certify that the software release BDS-D MCC / Mips Host 1.0.0 has been built from limited access, controlled baseline. This software is, to the best of my knowledge, free of malicious code intended to subvert its operation."

### 2.0 Cold Start Methodology

The Cold Start procedure for the MCC describes the user's ability to regenerate a Mips operating system and load the MCC application software. This procedure consists of installing and bringing on-line the operating system, application, source files, data files, boot files, configuration files and databases. Verification of a build load is demonstrated through a series of checklists. This procedure also provides a detailed list of instructions that allow the user to startup and shutdown the MCC.

#### 2.1 Required Resources

The following sections outline the required hardware and software resources needed to install and bring on-line the Mips based MCC.

#### 2.1.1 Hardware Resources

The Mips based MCC requires the following hardware configuration resources to run:

| Computer:   | Mips Magnum 3000/33 |
|-------------|---------------------|
| Memory:     | 64MB                |
| Hard Drive: | 300MB minimum       |
| Interface:  | Ethernet card       |
| Computer:   | Mac Plus            |
| Memory:     | 2.5MB               |

#### 2.1.2 Software Resources

The following software is required to run the baseline for the Airnet MCC software:

#### MacPlus:

OS Release 6.0.3

#### MIPS:

OS RISCos4.5.1 CAP 6.0 KIP (Kinetics IP AppleTalk daemon) SIMNET device driver

#### SHIVA:

Shiva FastPath version 4 or higher.

The magnetic media (disks and tapes) prepared and supplied as part of the MCC 1.0.0 are identified below:

#### MIPS:

| Media Type   | Label                  | Description                            |
|--------------|------------------------|----------------------------------------|
| DC 6150 Tape | AIRNET MCC application | MCC / Mips Host 2.0.0 application tape |
| DC 6150 Tape | AIRNET MCC Source      | MCC / Mips Host 2.0.0 source tape      |
| DC 6150 Tape | SIMNET device driver   |                                        |

September 3, 1993

Include the following in your path on the MIPS: Path names: /usr/X11/bin: /usr/lbin:

| h names: | /usr/X11/bin: | /usr/lbin: | /usr/ucb:       | /usr/bin:   | /bin:    |
|----------|---------------|------------|-----------------|-------------|----------|
|          | /etc:         | /usr/new:  | /usr/local/bin: | /bsd43/bin: | /saf/bin |
|          |               |            |                 |             |          |

MacPlus: <u>Media Type</u> 3 1/2" floppy

Label SIMNET SCC 1.0.0 executable

Description SCC Version 1.0.0

#### 2.1.3 Other Required Resources

There are no other required resources.

### 2.2 Cold Start Procedures

The following section outlines the procedure for performing a cold-start on the Mips 3000/33 system.

#### 2.2.1 System Preparation

These section demonstrates how to install the operating system, the RISCwindows Release 4.0.0, the SIMNET device driver, and the CAP on the Mips 3000/33. (Warning!!! - This section should only be performed by trained system personnel, due to hardware differences between systems.)

| CONTROL ACTION                            | EXPECTED RESULTS                                                                                                    |
|-------------------------------------------|----------------------------------------------------------------------------------------------------|
| <b>RISC/OS Version 4.5.1 Installation</b> | By default, machine displays MIPS Monitor version,<br>memory size, Icache size, and Dcache size, and a<br>command prompt ">>".                                                                                                    |
| 1. >> boot -f tqsd(0,6,2)sash.std         | This command is machanie dependent. See<br>the <u>MIPS</u> "Software Binary Release Notes";<br>"Installation Notes section" on "Installing RISC/os<br>4.51 from scratch" for detail.<br>Display completion messages such as:<br>"Rewinding the tape Done<br>entry: hex number"<br>A standalone shell displays on screen with a "sash"<br>prompt. |

#### SYSTEM PREPARATION

| 2. sash: cp -b 16k tqsd(0,6,4) dksd(,,1)                                                                                                    | This command is machine dependent. See<br>the <u>MIPS</u> "Software Binary Release Notes";<br>"installation Notes section" on "Installing RISC/os<br>4.51 from scratch" for detail.<br>Display completion messages such as:<br>"Rewinding the tape Done."<br>A "sash" prompt returns.                                                                 |
|----------------------------------------------------------------------------------------------------|----------------------------------------------------------------------------------------------------|
| 3. sash: boot -f tqsd(0,6,11)unix.r3030_std<br>root=sdc0d0s1                                                                                                 | This command is machine dependent.<br>See the <u>MIPS "Software Binary Release Notes</u> ";<br>"installation Notes section" on "Installing RISC/os<br>4.51 from scratch" for detail.<br>Display forward spacing message, revision<br>information on CPU, FPU and OS, memory size,<br>and status of the miniroot device files.<br>Returns a "#" prompt |
| 4, Enter the followings to install OS:<br># set -a<br># From=Q120<br># inst                                                                                  | Displays "Software package installation" message,<br>machine type, and root disk type.                                                                                                    |
| 5. Is the information above correct? (y n) [y]?<br>Enter: y                                                                                                  | Displays "The process will take a few minutes" message.                                                                                                    |
| <ul> <li>6. Would you like to install the kernel to the miniroot (y n) [n] ?</li> <li>Enter: n</li> </ul>                                                    | Enter "n" because the kernel will not fit on the miniroot.                                                                                                    |
| <ul> <li>7. Display a list of sub-packages and returns with the following question.</li> <li>Install ALL subpackages (y n) [n]?</li> <li>Enter: n</li> </ul> | User will be asked to select the optional subpackages<br>to be installed. Enter "y" to the following<br>subpackages:<br>root<br>m2000-33adc - machine dependent<br>m2000-33sdc_dev - machine dependent<br>usr<br>cmplrs<br>cmplrs-bsd43<br>man<br>compat<br>bsd43<br>reconfig<br>emacs<br>sccs<br>news_readers<br>games<br>mh                         |
| 8. Display current value of the clock and returns with the following question:                                                                               | Displays the next-step message "verifying single-<br>user mode".                                                                                                    |
|                                                                                                    | -                                                                                                    |

.....

| 9. Do you want to install sash to the volume<br>header (y n) [y]?<br>Enter: v                                                                                                    | Answer "y" unless you really understand the consequences.                                                                                                    |  |  |
|----------------------------------------------------------------------------------------------------|----------------------------------------------------------------------------------------------------|--|--|
|                                                                                                    | Displays "installing sash to the volume header" message and returns an usr partition question.                                                                                                    |  |  |
| 10. A list of possible partitions displays on screen,<br>user has to select one of the partition number.<br>Displays a status message " /usr partition will be<br>installed on partition # ". | Displays the next-step message "initializing file systems".                                                                                                    |  |  |
| Which partition should /usr be installed on?<br>Enter an appropriate partition number.                                                                                                    |                                                                                                    |  |  |
| 11. To override initialization of each individual file system below:                                                                                                    | Displays filesytem initialization status and warnings.                                                                                                    |  |  |
| Initialize filesystem (y n) [y] ?<br>Enter: y                                                                                                    | Displays mesystem clieck status and warnings.                                                                                                    |  |  |
| Disk type for controller 0 drive 0 [94191]?<br>Enter: LXT-200s - machine dependent                                                                                                    |                                                                                                    |  |  |
| Initialize filesystem on /dev/root (y n) [y]?<br>Enter: y                                                                                                    |                                                                                                    |  |  |
| Initialize filesystem on /dev/usr (y n) [y]?<br>Enter: y                                                                                                    |                                                                                                    |  |  |
| 12. Displays filesystem mounting status and prompts the following question.                                                                                                    | Displays the next-step message "verifying disk space".                                                                                                    |  |  |
| Do you wish to change swap partition<br>configuration (y n) [n]?<br>Enter: n                                                                                                    |                                                                                                    |  |  |
| 13. Do you want to check for space (y n) [y] ?<br>Enter: y                                                                                                    | Enter "y" unless you really understand the consequence.                                                                                                    |  |  |
|                                                                                                    | Displays status message, extracts files from<br>subpackage archives (user need to follow instruction<br>on screen), makes device special files and run<br>comply. Status message is displayed for each of<br>these processes. |  |  |

| <ul><li>14. Do you wish to configure the network (y n)</li><li>[n]?</li><li>Enter: y</li></ul> | All answers here are machine dependent<br>and site specific. See your system<br>administrator for proper entries. |
|------------------------------------------------------------------------------------------------|----------------------------------------------------------------------------------------------------|
| Set hostname [ no_hostname]?<br>Enter: mips                                                    | The next-step is "cleaning up" then a "installation complete" message is displayed.                               |
| Set netmask [0xffff0000]?<br>Enter: 0xffffff00                                                 | To check the RISC/os release version,<br>Enter: # uname -r                                                        |
| Set broadcast address [255.255.255.0] ?<br>Enter: 130.62.9.255                                 |                                                                                                    |
| Set net address [127.1.0.0] ?<br>Enter: 130.62.9.50                                            |                                                                                                    |
| Should we create the /etc/local_hostname file (y n)<br>[y] ?<br>Enter: y                       |                                                                                                    |
| Should we add the above entry to the /etc/hosts file<br>(y n) [y] ?<br>Enter: y                |                                                                                                    |
| Set domain name [mips.com]?<br>Enter: mips_1                                                   |                                                                                                    |
| Should we create the /etc/local_domainname file (y<br>n) [y]?<br>Enter: y                      |                                                                                                    |

| RISCwindows 4.00 Release Installation<br>This is an overview of the RISCwindows<br>4.00 Release Installation. For more<br>details refer to MIPS "Software Binary<br>Release Notes, RISCwindows 4.00<br>Release - document no. 75-00162(A)"                                                                                                    | <ul> <li>* Installer must be superuser</li> <li>* System should be put into single-user state<br/>by entering: # telinit 1</li> <li>Install on another fileystem other than root (/usr):<br/># mount /usr</li> <li>then proceed with the installation process.</li> <li>The installation will be performed twice. The first<br/>pass is for the rest of the subpackages relative to<br/>/usr# while the second pass for the<br/>RISCwindow_links subpackage relative to root.</li> <li>After the second pass on installation process, create a<br/>link form /usr# to /usr.</li> <li># In -s /usr#/usr/RISCwindow4.0<br/>/usr/RISC windo ws4.0</li> </ul> |
|----------------------------------------------------------------------------------------------------|----------------------------------------------------------------------------------------------------|
| 1. Install the package.                                                                                                    | # is the prompt sign.                                                                                                    |
| Mount the RISC windows binary package 1/4"<br>cartridge tape (in QIC-120 format) and enter the<br>following commands:                                                                                                    | Display installation status.                                                                                                    |
| # mount /usr<br># /usr/pkg/bin/inst                                                                                                    |                                                                                                    |
| Install package relative to where [/]?<br>- Press the <b><return></return></b> key                                                                                                    |                                                                                                    |
| Is the information above correct? (y n) [y]?<br>- Press the <b><return></return></b> key                                                                                                    |                                                                                                    |
| 2. Select optional subpackages.                                                                                                    | Prompts user to select optional subpackages if user                                                                                                    |
| Install ALL subpackages (y n) [n]?<br>Enter: n                                                                                                    | question.                                                                                                    |
| Select the following optional subpackages:<br>RISCwindows_binaries<br>RISCwindows_links<br>RISCwindows_server<br>RISCwindows_libraries<br>RISCwindows_misc_fonts<br>RISCwindows_oldX11_fonts<br>RISCwindows_fonts100dpi<br>RISCwindows_fonts75dpi<br>RISCwindows_manpages<br>RISCwindows_psview<br>RISCwindows_contrib_bin<br>RISCwindows_contrib_src |                                                                                                    |
| 3. Set system clock/calendar                                                                                                    | Display current clock value.                                                                                                    |
| Is the clock correct (y n) [y]?<br>- Press the <b><return></return></b> key                                                                                                    |                                                                                                    |

September 3, 1993

| 4. Verify single-user mode.                                                             | Display the verification status.                                                |
|-----------------------------------------------------------------------------------------|---------------------------------------------------------------------------------|
| 5. Preserve local files.                                                                | Display the preserving local files status.                                      |
| 6. Verify disk space.                                                                   | System checks to verify that there is enough disk space to install the package. |
| Do you want to check for space (y n) [y]?                                               |                                                                                 |
| - Press the <b><return></return></b> key.                                               | Display verification status.                                                    |
| 7. Strip old links to the optional subpackages.                                         | Display stripping status                                                        |
| 8. Extract files from subpackage archives.                                              | Load the selected opticial subpackages.                                         |
|                                                                                         | Display loading status.                                                         |
| 9. Run comply.                                                                          | Display run comply status.                                                      |
| 10. Clean up the old versions.                                                          | Clean all files from previous version.                                          |
| 11. Restore preserved user files.                                                       | Display restoring status.                                                       |
| 12. Clean up.                                                                           | Installation is complete at this point.                                         |
| Remove install tools (y n) [n]?<br>Enter: y                                             |                                                                                 |
| Set system to multi-user mode, type:<br># telinit 2                                     |                                                                                 |
| 13. Post installation check.                                                            | Must in multi-user mode.                                                        |
| # ls /usr/ncd                                                                           |                                                                                 |
| If the above directory exist, create a link to it.<br># In -s /usr/ncd /usr/lib/X11/ncd |                                                                                 |

1

| SIMNET device driver Installation.                                                                                                    |                             |
|----------------------------------------------------------------------------------------------------|-----------------------------|
| 1. Directory and file setup                                                                                                    | Must be in multi-user mode. |
| # cd /<br># tar xvf /dev/ctape0                                                                                                    |                             |
| # cd /usr/src/uts/mips/bsd/mips<br># mkdir enp<br># cd enp                                                                                                    |                             |
| Copy device driver files<br># cp /usr3/rucker/simnet/src/magnum_enpdriver/* .                                                                                                    |                             |
| Rename files<br># mv if_lacomm.c, enp.4_51/if_lacomm.c<br># mv if_lance.c.enp.4_51/if_lance.c<br># cd                                                                                                    |                             |
| 2. Invoke make and create enpa.o                                                                                                    |                             |
| Invoke makefile<br>Must add "/usr/include" to makefile<br># make                                                                                                    |                             |
| Make the enpa.o file<br># cd//io<br># cp/bsd/mips/enp/enpa.c .<br>Edit the makefile to add "-I/bsd/mips/enp" to the<br>BSD_FLAGS<br># make enpa.o<br># mv enpa.o/bootarea_i                                                                                                    |                             |
| 3. Make interface                                                                                                    |                             |
| Edit interface files<br># cd/master.d<br># cp kernel.r3030_std kernel.r3030_cmc<br># cp sysgen.r3030_std sysgen.r3030_cmc<br>Add "increase MAXUMEM 32768" to kernel.r3030_cmc.<br>Add "VECTOR: module=enpa"<br>"INCLUDE: enpa" to sysgen.r3030_cmc.<br># cp/bsd/mips/enp/enpa .<br># cd |                             |
| Edit makefile to add unix.r3030_cmc to EXTRA_UNICES_1<br># make unix.r3030_cmc<br># mv unix.r3030_cmc /                                                                                                    |                             |

•

| 4. Make enp                                                                                                    |                                                                     |
|----------------------------------------------------------------------------------------------------|---------------------------------------------------------------------|
| <pre>make enp device # cd /dev/DEV_DB # cp /usr/src/uts/mips/bsd/mips/enp/common.local . # cd # ./MKDEV enp # cd / if unix_r3030_std doesn't exist, save the original kernal. # mv unix unix_r3030_std else # rm unix</pre> |                                                                     |
| 5. Create link<br># In unix.r3030_cmc unix                                                                                                    |                                                                     |
| <ul><li>6. Reboot the machine.</li><li># telinit 6</li></ul>                                                                                                    | Reboot the system to multi-user state.<br>Installation is complete. |

### 2.2.2 Application Preparation

#### 2.2.2.2 Installation of Release

This section describes the installation of the MCC / Mips Host 1.0.0 release tape on to the Mips 3000/33 computer system. A list of executable files, data files, configuration files, startup and shutdown files and their respective location in the directory tree is shown in Table 2-1. Table 2-1 allows the user to verify that what was copied off the MCC / Mips Host 1.0.0 release tape on to the target machine to run in an operational environment is a complete list of application files and their location in the directory tree.

### INSTALLATION

| CONTROL ACTION                                               | EXPECTED RESULTS                                                                            |
|--------------------------------------------------------------|---------------------------------------------------------------------------------------------|
| Installing on the MIPS                                       |                                                                                             |
| 1. Log into the MIPs as "root"                               | See your system admin. for root password                                                    |
| 2. Load the executable and data files:                       |                                                                                             |
| Insert the tape "AIRNET MCC" into the tape reader            | [errors of type "can't find xxxx.h" indicate that your paths are not configured correctly.] |
| Enter the following on the MIPs:                             |                                                                                             |
| # mkdir <dest></dest>                                        | - go to destination directory                                                               |
| # cd <dest></dest>                                           | l i                                                                                         |
| # tar -xvhf /dev/rmt/ctape0                                  |                                                                                             |
| - extract all files from tape and created a "saf" directory. |                                                                                             |
| # cd / - go back to root to                                  |                                                                                             |
| # In -s <dest> saf</dest>                                    |                                                                                             |
| - create a symbolic link to                                  |                                                                                             |
| saf!!!!!! which is needed to                                 |                                                                                             |
| run "phantom" later.                                         |                                                                                             |
| # cd /saf                                                    |                                                                                             |
| # In -s <terrain_path> terrain</terrain_path>                | - make a link in <dest.> to point to your terrain</dest.>                                   |
|                                                              | database.                                                                                   |

| DIRECTORY | APPLICATION FILES                            |
|-----------|----------------------------------------------|
| MCC_2.0.0 | README                                       |
| _         | phantom                                      |
|           |                                              |
| terrain   | * - data files                               |
|           |                                              |
| bin       | assoc.def - supplied as a template only.     |
|           | /etc/atalkatab not supplied-"site specific". |
|           | enp.bin                                      |
|           | katosoft.p                                   |
|           | ktdev.def                                    |
|           | netcon                                       |
|           | netdump                                      |
|           | netstart                                     |
|           | network.def - site specific                  |
|           | netxr                                        |
|           | ringstart                                    |
|           | tblgr                                        |
|           | tblgr.lisp                                   |
| ٠<br>•    | ttysetup                                     |
|           | xreset                                       |
|           | actread                                      |

## Table 2-1 Application Files and Location in Directory Tree

.

| config                                                                                                    | #README#               |
|----------------------------------------------------------------------------------------------------|------------------------|
|                                                                                                    | Makefile               |
|                                                                                                    | README                 |
|                                                                                                    | Saf-resources          |
|                                                                                                    | TbLgr-resources        |
|                                                                                                    | activate.mac           |
|                                                                                                    | blue_cis.lisp          |
|                                                                                                    | blue_cis_echelons.lisp |
|                                                                                                    | blue_echelons.lisp     |
|                                                                                                    | blue_forms.lisp        |
|                                                                                                    | blue_mcc_config.lisp   |
|                                                                                                    | bombs.lisp             |
|                                                                                                    | capacity.lisp          |
|                                                                                                    | color.mac              |
|                                                                                                    | config.lisp            |
|                                                                                                    | config.mac             |
|                                                                                                    | culture.lisp           |
|                                                                                                    | damage_map.lisp        |
|                                                                                                    | detection.lisp         |
|                                                                                                    | df_damg.lisp           |
|                                                                                                    | ech.mac                |
| i de la companya de la companya de la compa | filters.lisp           |
|                                                                                                    | fulcrum.lisp           |
|                                                                                                    | hitmodels.lisp         |
|                                                                                                    | icons.mac              |
|                                                                                                    | if_damg.lisp           |
|                                                                                                    | ivis.lisp              |
|                                                                                                    | machine.lisp           |

|                  | ويستشاه والمراجع المتحد والمتحد والمتحد والمتحد والمحمد والمحمد والم |
|------------------|----------------------------------------------------------------------------------------------------|
|                  | make.apprules                                                                                                    |
|                  | make.config                                                                                                    |
|                  | make.depend                                                                                                    |
|                  | make.driver                                                                                                    |
|                  | make.include                                                                                                    |
|                  | make.librules                                                                                                    |
|                  | manningslisn                                                                                                    |
|                  | mcc blue config lisp                                                                                                    |
|                  | mcc blue echelons lisp                                                                                                    |
|                  | mcc blue forms lisp                                                                                                    |
|                  | mcc_config lisn                                                                                                    |
|                  | mcc_echelons lisn                                                                                                    |
|                  | mcc_passwd liep                                                                                                    |
|                  | mcc_pusswu.nsp<br>mcc_red_config_lisp                                                                                                    |
|                  | mee_red_config.htsp                                                                                                    |
|                  | mee_red_centerons.nsp                                                                                                    |
|                  | micc_icd_ionis.nsp                                                                                                    |
|                  | mineneta.iisp                                                                                                    |
|                  | nionoc.mac                                                                                                    |
|                  | objtype.lisp                                                                                                    |
|                  | overlays.hsp                                                                                                    |
|                  | pictures.mac                                                                                                    |
|                  | points.lisp                                                                                                    |
|                  | project.iisp                                                                                                    |
|                  | red_cis.lisp                                                                                                    |
|                  | red_cis_echelons.lisp                                                                                                    |
|                  | red_forms.lisp                                                                                                    |
|                  | red_mcc_config.lisp                                                                                                    |
|                  | rwa_config.lisp                                                                                                    |
|                  | se_munition.lisp                                                                                                    |
|                  | se_vehicles.lisp                                                                                                    |
|                  | simactiv.lisp                                                                                                    |
|                  | simhosts.lisp                                                                                                    |
|                  | simmodels.lisp                                                                                                    |
|                  | simnet6-0.mac                                                                                                    |
|                  | detection.mac                                                                                                    |
|                  | sims.lisp                                                                                                    |
|                  | sims_sanjose.lisp                                                                                                    |
|                  | utm.lisp                                                                                                    |
|                  | vehtype.lisp                                                                                                    |
|                  | vtypes.mac                                                                                                    |
|                  | ws.lisp                                                                                                    |
|                  | simnet.mac                                                                                                    |
|                  | lisp.list                                                                                                    |
|                  |                                                                                                    |
| config factory   | machine lisp                                                                                                    |
| •••••••••••••••• | muonmo.nsp                                                                                                    |
|                  |                                                                                                    |

### 2.2.2.3 Shiva and MIPs Configuration

This sections includes the (MIPS and Shiva) / (MAC and Shiva )gateway configuration instructions.

| SHIVA Gateway Configuration (on MAC)                                                                                                    | Shiva gateway is the bridge between MIPs and<br>Macintoshes. Configuring the Shiva is a "one time<br>job". |
|----------------------------------------------------------------------------------------------------|----------------------------------------------------------------------------------------------------|
| Reference to the Shiva Manual or follow the example below.                                                                                                    | All entries (Italic) are product and site<br>dependent. Use this as an example only.                       |
| 1. Pause the MAC that is use to configure Shiva.                                                                                                    |                                                                                                    |
| 2. Setup the following menus:                                                                                                    |                                                                                                    |
| Main Menu                                                                                                    |                                                                                                    |
| Gateway<br>Fastpath Serial Number: 1234567890<br>Prom Version: 4.1<br>Currently Downloaded File: K-STAR Version 8.0.1<br>Current Configuration File: WDL-MCC-192<br>Ethernet Address: 0080D3003B78<br>LocalTalk Interface<br>AppleTalk Zone Name: ADST-MCC<br>AppleTalk Net Number: 320<br>AppleTalk Node Number: 220<br>EtherTalk Phase 2<br>Range Start: 0 Range End: 0<br>Etalk 2.0 Net Number 0<br>Etalk 2.0 Node Number 0 |                                                                                                    |
| Configurations<br>K-STAR IP<br>ATalk Phase II                                                                                                    |                                                                                                    |
| Switches<br>Auto Config: Off<br>Remote Boot: Off                                                                                                    |                                                                                                    |
| Option Flags<br>Off: all                                                                                                    |                                                                                                    |

| K-STAR IP                                                                                                    |                                                              |
|----------------------------------------------------------------------------------------------------|--------------------------------------------------------------|
| IP Information<br>IP Address of FastPath Box : 192.67.225.10<br>IP Subnetwork Mask: 255.255.255.0<br>IP Broadcast Address: 192.67.225.255<br>IP Address of Default Router: 0.0.0.0 |                                                              |
| Administrator<br>IP Address of Administrator Host: 192.67.225.201                                                                                                    |                                                              |
| IPTalk Interface<br>AppleTalk Zone Name: LORAL<br>AppleTalk Network Number: 1<br>AppleTalk Node Number: 10                                                                         |                                                              |
| Number of IP Clients<br>Dynamic: 0<br>Static: 0                                                                                                    |                                                              |
| 3. Verify "atis" is running on MIPs                                                                                                    |                                                              |
| 4. Download K-Star 8.0.1                                                                                                    |                                                              |
| 5. Type "Go" to download the above menus to Shiva.                                                                                                    | Log file indicates K-Star atalkab configuration is complete. |

| MIPS Configuration<br>There are three daemons involve:<br>atalkad - an apple talk administrator.<br>atis - an apple talk interconnect system.<br>aufs - a CAP application which acts as an apple<br>unix file server for Macintosh computers with<br>Appleshare client code. | Configuring the MIPs is a "one time job" only.<br>Once the MIPS is configured, you do not have to<br>"configure the MIPs" every time you want to launch<br>the Airnet MCC.<br>CAP - Columbia AppleTalk Package for Unix. |
|----------------------------------------------------------------------------------------------------|----------------------------------------------------------------------------------------------------|
| 1. Copy "atalkad" and "atalkatab" from /saf/cap60 to /etc.                                                                                                    |                                                                                                    |
| 2. Insert the following code at the end of the /etc/init.d/netdaemons file:                                                                                                    | Code must exist to init the deamons.                                                                                                    |
| if test -x /etc/atalkad; then<br>/etc/atalkad; echo "atalkad\c"<br>fi                                                                                                    |                                                                                                    |
| if test -x /saf/cap60/atis; then<br>/saf/cap60/atis; echo "atis\c"<br>fi                                                                                                    |                                                                                                    |
| if test -x /saf/cap60/aufs; then<br>/saf/cap60/aufs -G guest -V<br>/saf/cap60/AFPVOLS; echo "aufs\c"<br>fi                                                                                                    |                                                                                                    |
| The following file instructions are site/host specific. They are served as examples.                                                                                                    |                                                                                                    |
| 1. Assign IP address to logical names:<br># cd /etc<br>edit the hosts file:<br>127.1 local host<br>192.67.225.201 MIPS-1<br>192.67.225.10 ADST-MCC                                                                                                    | ADST-MCC identifies SHIVA and the Appletalk net.                                                                                                    |
| <ul> <li>2. Set hostname:</li> <li># cd /etc</li> <li>edit the local_hostname file:</li> <li>MIPS-1</li> <li>netmask 0xffffff00 broadcast 192.67.225.0</li> </ul>                                                                                                    |                                                                                                    |
| <ul> <li>3. Create a guest entry for the MAC:</li> <li># cd /etc</li> <li>edit the passwd file</li> <li>guest::1300:1:Guest Account:/usr/local/lib:/bin/csh</li> </ul>                                                                                                    | (1300 is an arbitrary user number)                                                                                                    |
| <ul> <li>4. Instruct MAC which volume to load:</li> <li># cd /saf/cap60</li> <li>edit the AFPVOLS file:<br/>/saf/config:MCC:</li> </ul>                                                                                                    |                                                                                                    |

| <ul> <li>5. Setup up assoc.def configuration file:</li> <li># cd /saf/bin</li> <li>edit the assoc.def file:</li> <li>site 1</li> <li>host 11</li> </ul>                                                            | The site and host ids are site dependent.<br>When editing this file, DO NOT put a carriage return<br>after the host number. Make sure the host number<br>is at the end of the file.                                                                                                    |
|----------------------------------------------------------------------------------------------------|----------------------------------------------------------------------------------------------------|
| <ul> <li>6. Set routing information for the static IPTalk:</li> <li># cd /etc</li> <li>edit the atalk.local file:</li> <li>appletalk net node zone</li> <li>0.1 201 Loral</li> <li>0.1 10 192.67.225.10</li> </ul> | Use current MIPS's applenet zone name.                                                                                                    |
| 7. Verify the existence of /saf/bin/enp.bin:                                                                                                    | This is the board code for the Ethernet port.                                                                                                    |
| <ul> <li># Is -1 /saf/bin/enp.bin</li> <li>8. Verify the /saf/config.factory/machine.lisp file:</li> </ul>                                                                                                    |                                                                                                    |
| CHANTYPES {0}<br>UDP {1}<br>CAP {2}<br>(<br>(PORTS CHANTYPES<br>(port_type CAP 3))<br>(ethernet_device "/dev/enp0")<br>)                                                                                           |                                                                                                    |
| <ul> <li>9. Define IP subnets to AppleTalk Mapping:</li> <li>&gt; cd /etc</li> <li>edit the atalkatab file</li> <li>0.1 N1 192.67.225.0 LORAL</li> <li>1.64 K 192.67.225.10 ADST-MCC</li> </ul>                    | <ul> <li>Describe an appletalk net ("anet")<br/>anet #: 0.1 - this MIPS is on applenet 1<br/>1.64- on applenet 320 ((1*256)+64 =320)</li> <li>flags: N1 - anet equivalent to IP net<br/>1 -bdcast addr 0.0.0.255 ANDed w/IP addr.<br/>K - Anet is the atalk port on SHIVA<br/>C - SHIVA is also a "core gateway"</li> </ul> |
| 192.67.225.255 L0<br>L0 L0<br>L0 L0 L0 L0 S0 S0<br>LX0 S0 S0<br>%N %N                                                                                                    | <ul> <li>Describe the SHIVA configuration</li> <li><i>four byte IP address</i></li> <li><i>ipdebug ipfile</i></li> <li><i>ipother unused unused</i></li> <li><i>flags ipstatic ipdynamic</i></li> <li><i>atneta atnete</i></li> </ul>                                                                                       |
| <ul><li>10. Reboot the machine.</li><li># telinit 6</li></ul>                                                                                                    | Reboot the system to multi-user state.<br>Installation is complete.                                                                                                    |
| <ol> <li>Test the appletalk and atis deamons:</li> <li>See if MIPS "sees" appletalk entities</li> <li># atlook ;; should see gateway</li> </ol>                                                                    | Must be Root.                                                                                                    |
| Check atis<br># atistest                                                                                                    |                                                                                                    |
| Check to see if appletalk zones are visible<br>#getzones                                                                                                    |                                                                                                    |

September 3, 1993

### 2.3 Warm Start and Shutdown Procedures

The following section outlines the procedure for performing a warm-start and shutdown of the Mips 3000/33 system and SCC.

### 2.3.1 Startup Procedures

This section describes in detail how to startup the Airnet MCC 7.2 on the MIPS.

| CONTROL ACTION                                                                                                    | EXPECTED RESULTS                                                                                                    |
|----------------------------------------------------------------------------------------------------|----------------------------------------------------------------------------------------------------|
| 1. Log into the MIPS as root                                                                                                    | See the system administrator for password.                                                                                                    |
| <ul> <li>2. Make sure atis, aufs, and atalkad are running:</li> <li># ps -eaf   grep atis</li> <li># ps -eaf   grep aufs</li> <li># ps -eaf   grep atalkad</li> </ul> | If they are not running, see the instruction on how<br>to configure the MIPS for Airnet MCC above.                                                                                                    |
| <ol> <li>Verify the MIPS to Shiva gateway connection<br/>Verify Shiva is configured.</li> </ol>                                                                       | A MCC "devil" icon should appear if everything is<br>OK.<br>If Shiva is not configured, see the instruction on<br>how to configure the Shiva gateway for Airnet MCC<br>from above.                                                                                        |
| <ul><li>4. Start up the network and CIG communications:</li><li># netstart</li></ul>                                                                                  | * Phantom must not be running.<br>"netstart" kills any running ringstart and then restarts<br>it.                                                                                                    |
|                                                                                                    | User may get the " can't write to /dev/enp0: Error<br>0" message when starting ringstart, ignore it.                                                                                                    |
| 5. Ensure ringstart is running:<br># ps -eaf   grep ringstart                                                                                                    | Ringstart is a background task that creates and<br>maintains the connection between the Ethernet card<br>and the Phantom executable. It is started by the<br>"netstart" script.                                                                                           |
|                                                                                                    | [Note: the following also kills ringstart & restarts it:<br># /saf/bin/restart<br>this kills ringstart, restarts it, restarts enp, loads<br>enp.bin. This has nothing to do with the Shiva!<br>"restart" is a script that sets up the simulation<br>Ethernet for the MCC] |

### STARTUP PROCEDURES

| <ul> <li>6. Launch "Phantom"</li> <li># cd /saf/MCC_2.0.0</li> <li># dbx phantom</li> <li>At the (dbx) prompt enter:</li> </ul> | <pre><dest> is the destination directory. dbx is the debugger - BBN suggests using it. Ignore this message: "main: Source not available". If everything is OK, "SIMNET site/host: 1/11"</dest></pre> |
|----------------------------------------------------------------------------------------------------|----------------------------------------------------------------------------------------------------|
| (dbx) run -p -c -t knox-0311                                                                                                    | message should appear on console. If not, do another ringstart.                                                                                                    |
|                                                                                                    | If the above message is displayed, console terminal<br>will display the following prompt: "PHANTOM @<br>MIPS-1 >". User may enter host operator command<br>or enter: #?, for switches information.   |

| Startup SCC on Macintosh                                                                                                    |                                                                                                    |
|----------------------------------------------------------------------------------------------------|----------------------------------------------------------------------------------------------------|
| 1. Locate the Macintosh that is connected to the                                                                                                    | Should label the Macintosh as "SCC".                                                                                                    |
| Shiva.                                                                                                    |                                                                                                    |
| 2. Connect to the MIPS via Chooser.                                                                                                    |                                                                                                    |
| Under "Chooser" menu:<br>Select Appleshare and the LORAL Appletalk Zone.<br>Select "MIPS-1 Aufs" file server                                                  | - User name must be "guest" and Appletalk must be active.                                                                                                    |
| Hit the "OK" button.                                                                                                    | A new menu pops up.                                                                                                    |
| Connect to file server as "Guest".<br>Hit the "OK" button.                                                                                                    | A new menu pops up.                                                                                                    |
| Select the MCC server volume.<br>Hit the "OK" button.                                                                                                    | on the desktop as an "Owl on a cable" icon;<br>otherwise, no icon appears [check the cables, ensure<br>the MIPS is configured correctly, and check the<br>Shiva's configuration].                                          |
| 3. Launch the SCC.                                                                                                    |                                                                                                    |
| Insert the SCC floppy.<br>Double click on the "SIMNET SCC 2.0.0"<br>executable.                                                                               | The "Connect Screen" menu pops up.                                                                                                    |
| Double click on "LORAL" zone in the zones table.<br>Click on the MIPS-1 in the "hosts" table.<br>Click on the "Connect" button to connect SCC to<br>the MIPS. | MIPS-1 should then come up as an entry in the<br>"hosts" table.<br>The SCC will take a couple of minutes to download<br>configuration files from the MIPS. When the main<br>"SCC" screen pops up, the process is complete. |

### 2.3.2 Shutdown Procedure

The following written set of procedures describe in detail how to shutdown the MCC.

### SHUTDOWN PROCEDURES

| CONTROL ACTION                                                          | EXPECTED RESULTS                                                               |
|-------------------------------------------------------------------------|--------------------------------------------------------------------------------|
| 1. On console terminal,                                                 | Simulation should exit. Console terminal will display system prompt.           |
| Quit the simulation (phantom) if running:<br># q                        |                                                                                |
| Quit the debugger:<br>dbx: quit                                         |                                                                                |
| confirmation prompt:<br>Enter: yes                                      |                                                                                |
| 2. At the prompt, enter:shutdown<br>(or)<br>enter: sync<br>sync<br>halt | The message: syncing disks will appear, then the prompt >>> will be displayed. |
| 3. Turn the front panel key switch to the "0" position.                 | The system will power off.                                                     |

### 3.0 Release Validations

### 3.1 Cold Start Validation

The following written set of procedures instructs the user on how to validate the success of the cold-start.

Cold-start Validation Instructions:

The expected results detailed in the System Preparation and Release Installation Procedure sections are indicative of a successful cold-start.

### 3.2 Warm Start Validation

The following written set of procedures instructs the user on how to validate the load once it is operational.

Warm Start Validation Instructions:

The expected results detailed in the Startup Procedure section are indicative of a successful warm start. After completion of Startup Procedure step 6, the MCC may be activated.